# **Teacher Prep**

#### Before class: Set up an account for QR Code Generator

- QR Code Generator is a free website for making QR codes. It's very straightforward and user friendly.
- Before class, you will set up an account for all students to use. Go to https://app.qr-code-generator.com to set up a free account. When students come to class, they will all log into your account. Make sure that the email address and password you choose can be given out to students.

### Before class: Set up an account on Canva

- Canva is a free design system. It's very straightforward and user friendly.
- Before class, you will set up an account for all students to use. Go to www.canva.com to set up a free account. All students will use your account. Make sure that the email address and password you choose can be given out to students.
- Teacher note: Because students will be working from the same account, they need to each label their project with their first name and last initial.
- Important notes about Canva:
  - If students have difficulty logging in using the main "log in" button in the top right corner, have them log in using the "Sign Up with Google" button.

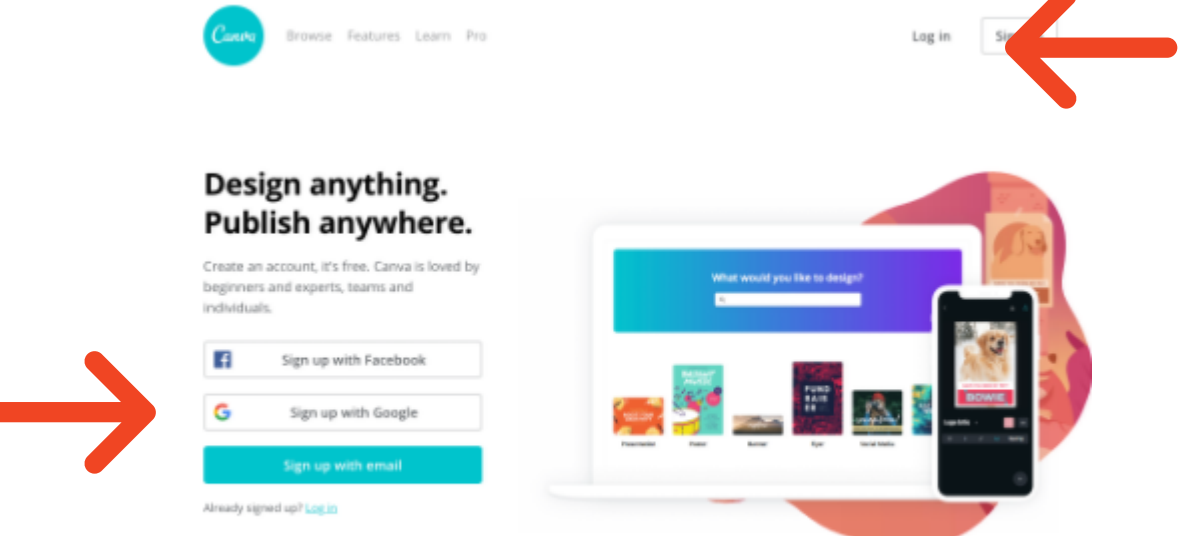

### Before class: Set up a shared Google drive folder

• Students will need to upload their QR codes to a shared Google drive folder. You should email students the link to the folder before class so they can easily access it when they create their QR codes.

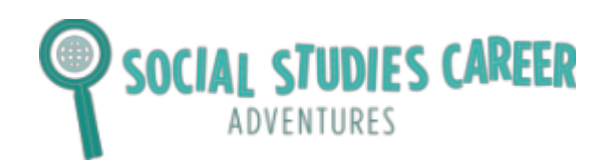

## **Examples of Archives**

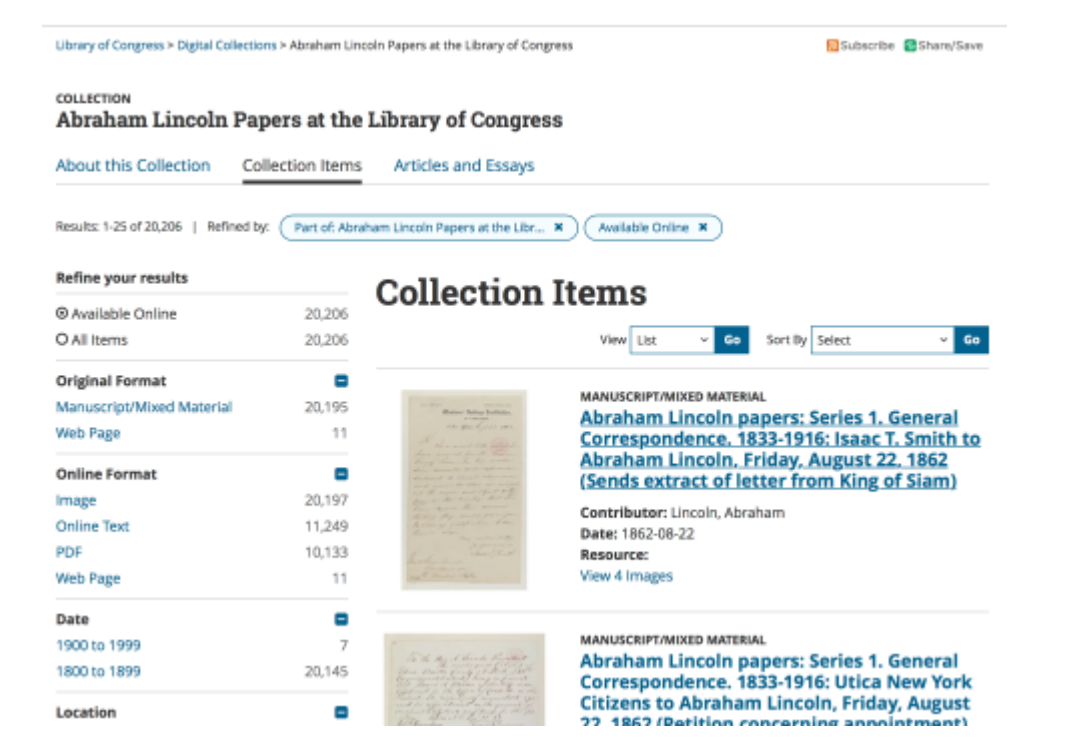

Example of what the Library of **Congress database** looks like when you go on their website.

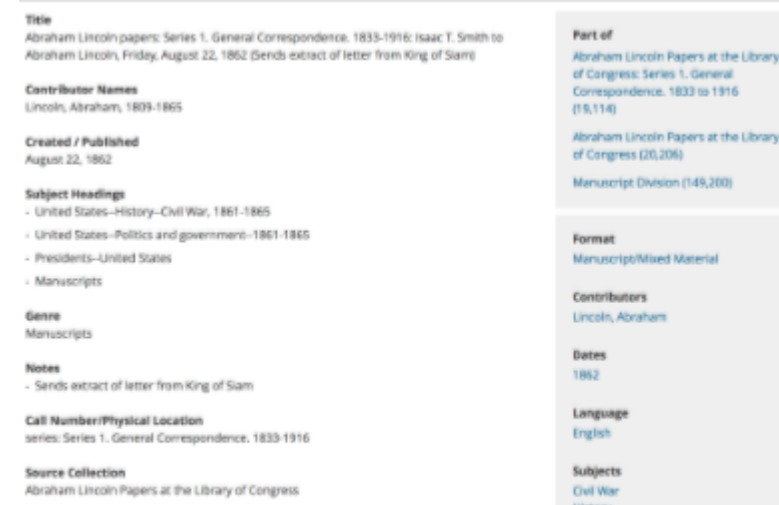

Repository Manuscript Division

Digital Id Whith Joe apyloc mss/ms000001 mss30189a 1791000 of Congress: Series 1. Gener Correspondence, 1833 to 1916

Abraham Lincoln Papers at the Library

Manuscript Division (149,200)

History Manuscript Politics and Go United States

**Example of an** entry in a Library of Congress **Archive** 

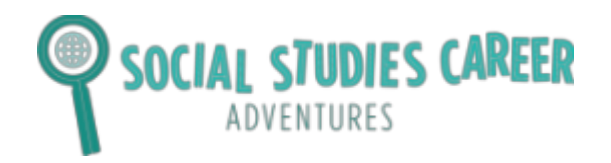

### **Exploring the Middle Ages and the Renaissance**

### **Step 1: Read Requirements**

You will create an entry that will go in your archive. Your entry needs to have the following:

- Name of the entry.
- Name of the archivist who created the entry (you should put your first name and last initial).
- A claim about how art was changing during the Middle Ages and Renaissance and how it can tell us about what was happening during those time periods.
- At least 1 piece of art that will back up your claim.
- An explanation about the source and why it backs up your claim.
- Three hashtags.
- Other images or pictures to make your entry informational and exciting for kids to read.

### Step 2: Brainstorm Ideas and Sketch What Your Entry Will Look Like

Follow the steps below to brainstorm ideas for your entry.

- Go to http://bit.ly/middleageren
- Read about each source.
- Come up with a claim about how art was changing during the Middle Ages and Renaissance and how art can tell us about a historical time period. Write your claim below.
- Then, choose 1 or more sources that back up your claim. Write which sources you are using below. Each source has a number with it in the Google Drive link.
- Decide what your entry will look like. Sketch below!

Claim:

Source(s) used:

Sketch your entry below:

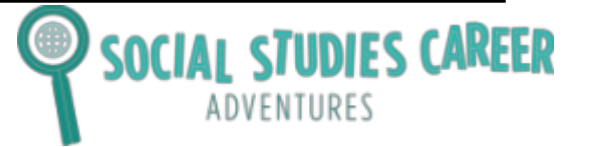

#### **Step 3: Create Your Entries**

Follow the steps below to design your entry on the computer.

- Go to this web address: www.canva.com
- Click in the top right corner to log in. Ask your teacher for the email address and password for the account.

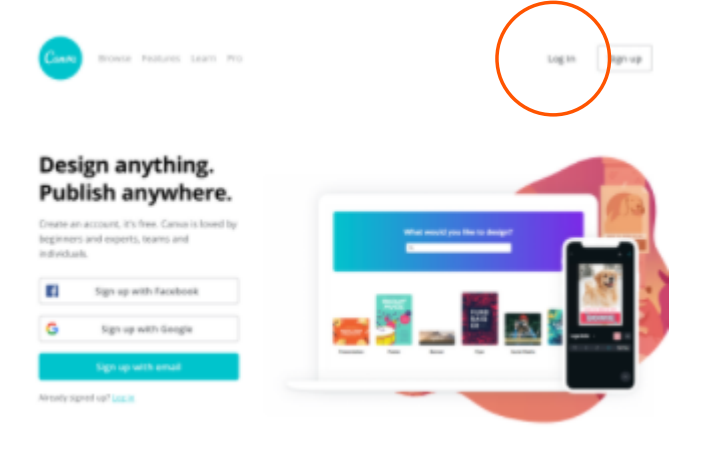

Once you are logged in, click on the "folders" button on the left column. Create a new folder with your first name and last initial. For example, if your name is Jessica Gordon, your folder should be called "JessicaG"

### Design folders (0/2)

All your designs

Trash

| + <u>Q</u> } | Shared with you       |
|--------------|-----------------------|
| +            | Create design folders |

+ Create new

- You are now ready to design your database. Refer to Step #1 of this handout for the requirements for your entry.
- At the top of the screen, you will see buttons to change the font, size, and colors.
- On the left-hand side of the screen, you will see buttons to add text and elements (which are shapes).
- Begin adding text and symbols to your screen.
- You will also see a button called "uploads." You can upload pictures of your sources. Make sure that your sources are in "JPG" or "PNG" for the file type. You cannot upload a "PDF" to Canva.
- Once you have completed your entry, click the downward arrow button in the right hand corner and download a PDF.

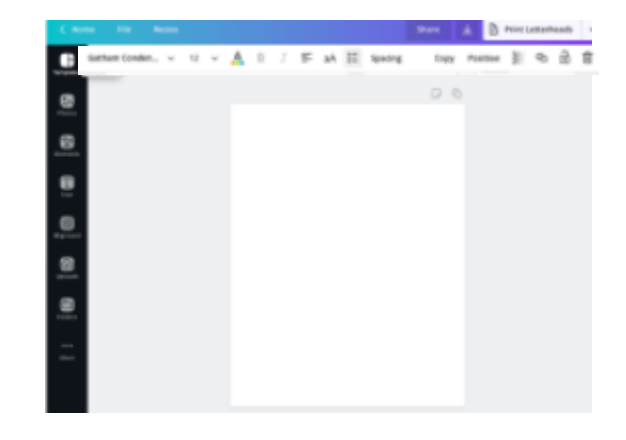

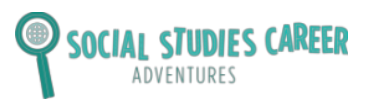

#### Step 3: Create QR Codes

Follow the steps below to create your QR Code. When people click on your QR code, they will be able to see your entry.

- Go to this web address: https://app.gr-code-generator.com
- Click in the top right corner to log in. Ask your teacher for the email address and password for the account.

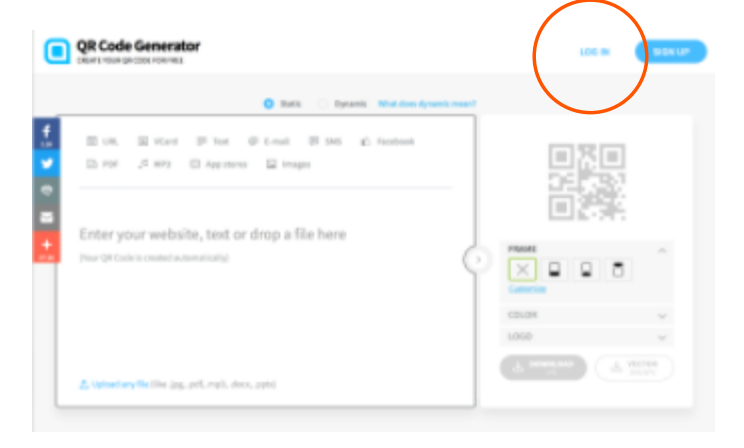

• Once you are logged in, click on the button that says "Create QR Code."

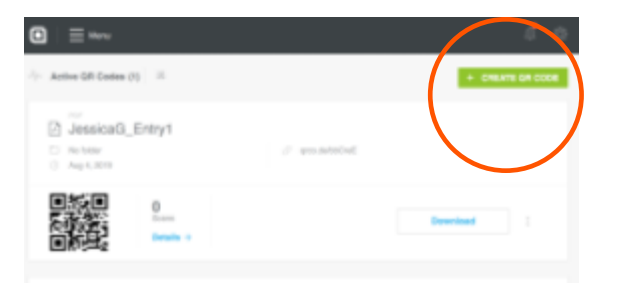

Name your QR Code

P

• Scroll down and click on the button that says "PDF." Click "Next."

- Add the following name for your QR code: FirstName\_LastInitial\_Entry\_Number
   For example, if your name is Jessica Gordon, and this is the first entry you are creating, put the following: Jessica\_Gordon\_Entry\_1.
- Next, upload the PDF of your database entry by clicking Upload PDF.

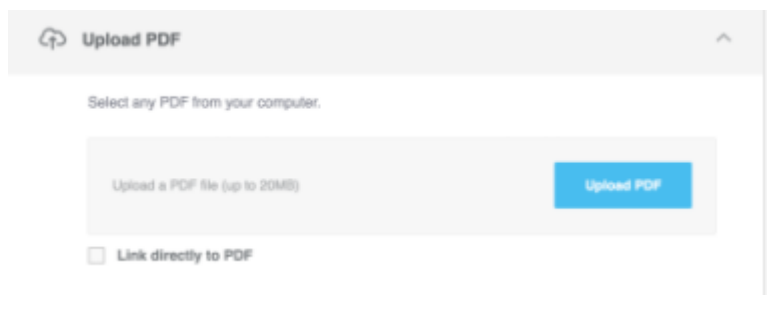

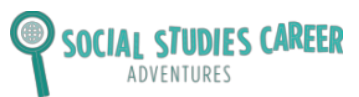

• Choose what color you want your QR code to be in.

| Personalize your page by selecting some colors.  Colors:  Primary  #da5167  Button  #464154 | Design & Customization                          | ^ |
|---------------------------------------------------------------------------------------------|-------------------------------------------------|---|
| Colors:                                                                                     | Personalize your page by selecting some colors. |   |
| Primary #da5167  Button  #464154                                                            | Colors:                                         |   |
| #da5167                                                                                     | Primary                                         |   |
| Button #464154                                                                              | #da5167                                         |   |
| #464154                                                                                     | Button                                          |   |
|                                                                                             | #464154                                         | • |

• DO NOT fill out the next section that says "Basic Information." Skip this section.

| Basic Information                                            | ^     |
|--------------------------------------------------------------|-------|
| Provide your business into and add some contaxt to your PDF. |       |
| Company:                                                     |       |
| Name of company or PDF owner                                 |       |
| Title:                                                       |       |
| Title or POP name                                            |       |
| Description:                                                 |       |
| Provide more info about your PDF                             |       |
|                                                              | 0/120 |
| Website:                                                     |       |
| www.yourwebate.com                                           |       |

• The next section says "Welcome Screen." If you have time, you can create an image that people will see when they are waiting for entry to load after they click on the QR code. This step is optional. You can create the image in Canva if you have time.

| Welcome Screen                                |   | ^ |  |
|-----------------------------------------------|---|---|--|
| Display your logo while your page is loading. |   |   |  |
| Image:                                        |   |   |  |
|                                               | Ŀ |   |  |
| C Change<br>Proview                           |   |   |  |

 Click "Next" at the bottom of the page and wait for your QR code to be created!

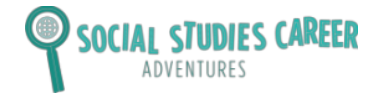

## **Exploring the Middle Ages and the Renaissance**

• Choose what frame you want your QR code to be in. Then, download your QR code!

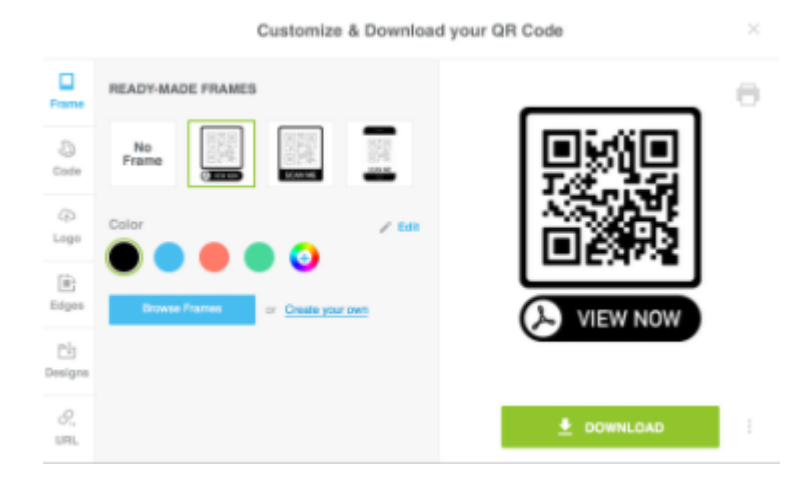

• Your QR code will pop up on your desktop. It will be a ".png." Save your code as a "PDF." Your code is then ready!

• Tell your teacher you are ready to pload your QR code to the class Google Drive folder. Uplaod the file as a PDF. This is where all of the students' QR codes for your class will go. Have your teacher send you the link to the folder so you can upload the QR code.

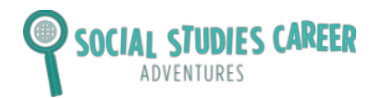

# **Example QR Codes**

- Go to the camera button on your phone.
- Hold the camera for a few seconds over the QR code.
- A set of words will pop up that say "open in Safari." Click on these words and you will be taken to the information that is in the QR code!
- Here is an image of what it looks like when you hold your camera up to the computer screen and hover over a CQ code.

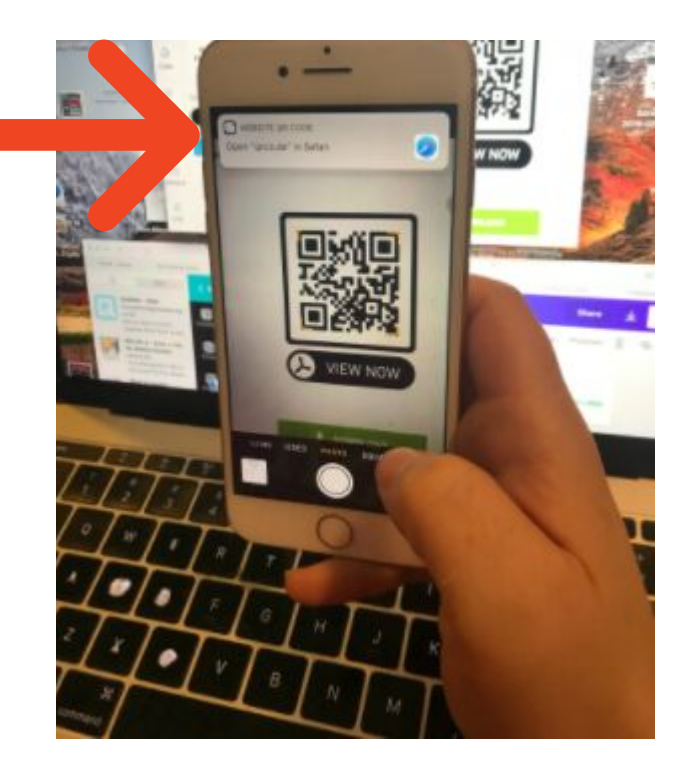

• Check out this QR code for an example from a middle school student who made an entry about a female leader during the American Revolution!

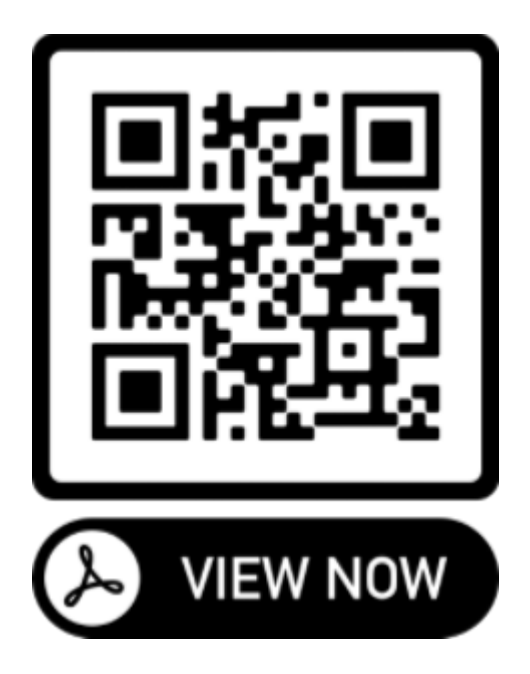

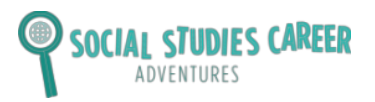